## WEBPAC 模 組

## 資訊室提供

<u>編號 1:「期刊館藏查詢」:期刊書目設有電子期刊之 URL,在"期刊館藏"畫面</u> 可選擇連結。(當 Webadm 有開放此功能前提下)

說明1:從編目模組查出此期刊書目,點選書目編輯畫面中的"URL 資料"按鈕

| (当 T)<br>設定 | 中回 | 回機調査制        | 3目修改 | n 22244<br>X(fmMAR231)                              |   |
|-------------|----|--------------|------|-----------------------------------------------------|---|
|             | 編  | 輯功能          | 多國等  |                                                     |   |
| <b></b> -   |    | • <u>*</u> * | •    | 商稿 ● 圖書 ● 期刊 MARL_ID 281819 記録性質 n 数行代码 aso_ 記録摘择   |   |
| 筆           | 1  | 00           | \$a2 | 20000126a19989999m y0chiy08 e                       |   |
| 型!          | 1  | 10           | \$aa | tfazi 0000<br>発用L資料I                                |   |
| Gļ          |    | 相目助之         | +94m | 「人間溶約」                                              |   |
| U           |    | 11期初元<br>009 | 1日小宗 | 万1個頁作4<br>\$a00244541                               |   |
| Cļ          |    | 011          | 0    | \$b平裝\$d每年NT\$2,000                                 |   |
| C           |    | 101          | 0    | \$achi                                              |   |
|             |    | 102          |      | Sacw                                                |   |
|             |    | 200          | 1    | \$a康健\$dCommon health\$zeng                         |   |
|             |    | 207          | 0    | \$a[第1期](1998年9月)-<br>ま 『 デカーデー (いたけ デカ Honor Hono) |   |
|             |    | 210          | 0    | \$a堂北市\$c大下生活公司\$d1998[氏87]-                        |   |
|             |    | 300          | 0    | \$4冊€C杉園,夜俗\$020公分<br>\$4目刊 毎年出版11期                 |   |
|             |    | 510          | 1    | SaCommon healthSzeng                                |   |
|             |    | 512          | 11   | \$a康健雜誌\$zchi                                       |   |
| ╘╼          |    | 606          |      | \$2csh\$a健康法\$x期刊                                   |   |
| 1           |    | 801          | 0    | \$acw\$b中圖\$c19990601\$gCCR                         |   |
|             |    | 1801         | 1    |                                                     | 크 |
|             | 1  | - <b>-</b>   | 1 📑  |                                                     |   |
| ►<br>系統     |    |              | 倉    | 半 1康2全3行4身5美6將7壯8身房 ♀\$ыіт.數字鍵 ≪≪₩▶                 |   |

| 說明 2:先按"編輯"鍵,於              | URL 欄位中輸入網址,然後接 | 宴"確定",即可離開 |
|-----------------------------|-----------------|------------|
| 🌌 T2 2編目管理(Z39 50) 2 2 2 44 |                 | - [문] ×]   |

| 設定   | 中國機 | 讀編目修改    | ኦ(frmMAR2 | 231)           |                 |         |         |                     |          |      |                       |          |   | × |
|------|-----|----------|-----------|----------------|-----------------|---------|---------|---------------------|----------|------|-----------------------|----------|---|---|
|      | 編輯」 | 功能 多國    | 字元表語      | 系 說明           |                 |         |         |                     |          |      |                       |          |   |   |
| en t | ۰   | 整編 ●     | 簡編        | • 🗃 🖶          | ● 期刊            | IJ MARC | ID 2818 | 319                 | 記錄性質     | n 執行 | ī代碼 <mark>as</mark> ( | ) 記錄補    | 釋 |   |
| 筆    | 100 | \$a1     | 00000126: | 10080000r      | a seDebi        | w08     | A       |                     |          |      |                       | uun      |   |   |
| 刑    | 110 | 🥙 編目U    | IRL 資料(fm | nMAR227)M      | ARC_ID->        | 281819  |         |                     |          |      |                       |          |   | ! |
|      |     | URL      | 立址        | 豆錄             | 帳號              | 登錄密码    | 馬打      | 皆標 <mark> 其で</mark> | 3分欄內容    | Š.   |                       |          |   |   |
| G    |     | h t t p  | ://www.c  | COM            |                 |         |         |                     |          |      |                       |          |   |   |
| U    |     |          |           |                |                 |         |         |                     |          |      |                       |          |   |   |
| G    |     |          |           |                |                 |         |         |                     |          |      |                       |          |   |   |
| 6    |     |          |           |                |                 |         |         |                     |          |      |                       |          |   |   |
| Ľ    |     |          |           |                |                 |         |         |                     |          |      |                       |          |   |   |
|      |     | <u>'</u> |           |                |                 |         |         |                     |          |      |                       |          |   |   |
|      | 20  | )        |           |                |                 |         |         |                     |          |      |                       |          |   |   |
|      | 20  | )        |           |                |                 |         |         |                     |          |      |                       |          |   |   |
|      | 21  |          |           |                |                 |         |         |                     |          |      |                       |          |   |   |
|      | 21  |          |           |                |                 |         |         |                     |          |      |                       |          |   |   |
|      | 30  |          |           |                |                 |         |         |                     |          |      |                       |          |   |   |
|      | 51  |          |           |                |                 |         |         |                     |          |      |                       |          |   |   |
|      | 51  | l        |           |                |                 |         |         | $\frown$            | $\frown$ |      |                       |          |   |   |
|      | 60  |          | <         |                | DI              | +       | -       |                     | ~        | ×    |                       | ■ 離開:    | K |   |
| ĪĒ   | 80  |          | 前筆        | 後筆             | 最後              | 插入      | 刪除      | 編輯                  | 確定       | 取消   | _                     | Matrix 0 |   |   |
| -    | 80  |          | ЖасыЖЬ    | क्ताब्राफ्टन प | <u>uunkinis</u> | Kol T.K |         | V                   |          |      |                       |          |   | - |

說明 3:在 WEBADM.DLL 參數設中,各功能數設定\STORE\的 EPERURL\_欄 位設定為"TRUE"→意即設定使用電子期刊功能。

| 🕗 (svr_20)圖書館(WEBPAC22系統管理) - Microsoft Internet Explorer                                                                                                    |                                                                                                    |
|----------------------------------------------------------------------------------------------------|----------------------------------------------------------------------------------------------------|
| 」檔案(E) 編輯(E) 檢視(Y) 我的最愛(A) 工具(I) 說明(H)                                                                                                    | 100 - 100 - 100 - 100 - 100 - 100 - 100 - 100 - 100 - 100 - 100 - 100 - 100 - 100 - 100 - 100 - 100 - 100 - 100 |
| →              · ③              ⊙              ☆              · ③              ☆              · ③              ⊙              ☆              · ③              ☆              · ③              ☆              · ③              · □              · □              · □              · □              · □              · □              · □              · □              · □              · □              · □              · □              · □              · □              ·□              ·□              ·□              ·□              ·□              ·□              ·□              ·□              ·□              ·□              ·□              ·□              ·□              ·□              ·□              ·□              ·□              ·□              ·□              ·□              ·□              ·□              ·□              ·□              ·□              ·□              ·□              ·□              ·□              ·□              ·□ </th <th>★ ② □○· △· □○ □○ □○<br/>前最愛 記錄 郵件 字型 列印 編輯 討論</th> | ★ ② □○· △· □○ □○ □○<br>前最愛 記錄 郵件 字型 列印 編輯 討論                                                                    |
| (svr_20)全球                                                                                                    | ····································                                                                            |
| [共用参教設定] [各功能参表]                                                                                                    | Molary Inducty System)<br>教設定] [超鏈結.文字参数設定]                                                                     |
| 功能項:[STORE]                                                                                                    |                                                                                                    |
| ROOTPATH: Webpac2                                                                                                    | SIMPREADME_FLAG: true                                                                                           |
| NAME: store.dll                                                                                                    | SIMPREADME: http://SIMPREADME.hinet.net                                                                         |
| Screen Path: C:\Inetpublwwwroot\webpac2\WP                                                                                                    | QEYREADME: http://QRYREADME.hinet.net                                                                           |
| MARC: MARC.HTM                                                                                                    | RECPERPAGE: 12                                                                                                  |
| BOOK: BOOK.HTM                                                                                                    | SHOWBUYBOOK: true                                                                                               |
| MAG: MAG.HTM                                                                                                    | BINDINGCOPY_FLAG: True                                                                                          |
| URL: URL.HTM                                                                                                    | CURRENTICCURERACK © 架位檔 © 期刊編號                                                                                  |
| SHOWRACK: TRUE                                                                                                    | PERACCNO: True                                                                                                  |
| SSSURL_FLAG: FALSE                                                                                                    | RINDPERACCNO: ITTE                                                                                              |
| SSSURL, http://www.binet.net                                                                                                    |                                                                                                    |
| EPERURL_FLAG: TRUE                                                                                                    |                                                                                                    |
| HOLDING_DETAIL: TRUE                                                                                                    |                                                                                                    |
| PRE_HOLDING_DETAIL: TRUE                                                                                                    |                                                                                                    |
| there i moninui                                                                                                    | The Attract Communication 1                                                                                     |

說明 4:在 webpac 上,使用者可在此筆期刊書目底下看到一行"<u>電子期刊或相</u>

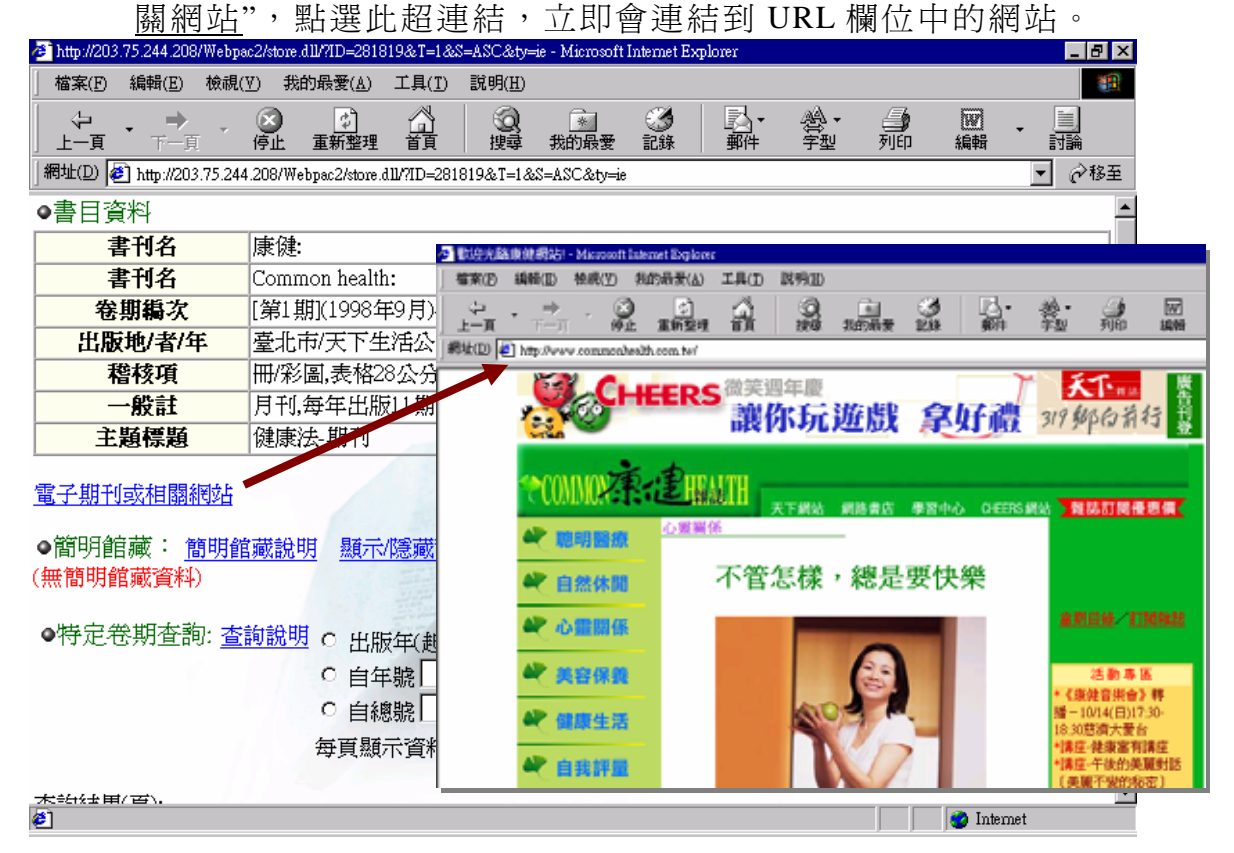

編號 2:「期刊館藏查詢」:可以設定期刊館藏的哪些狀態要顯示。(webadm.dll 各

功能的參數設定新增:'SHOWPERSTATUS'功能項)

說明:請從 WEBADM.DLL 參數設定中做設定,

位於<u>各項功能參數設定之功能項[SHOWPERSTATUS]</u>,如下圖

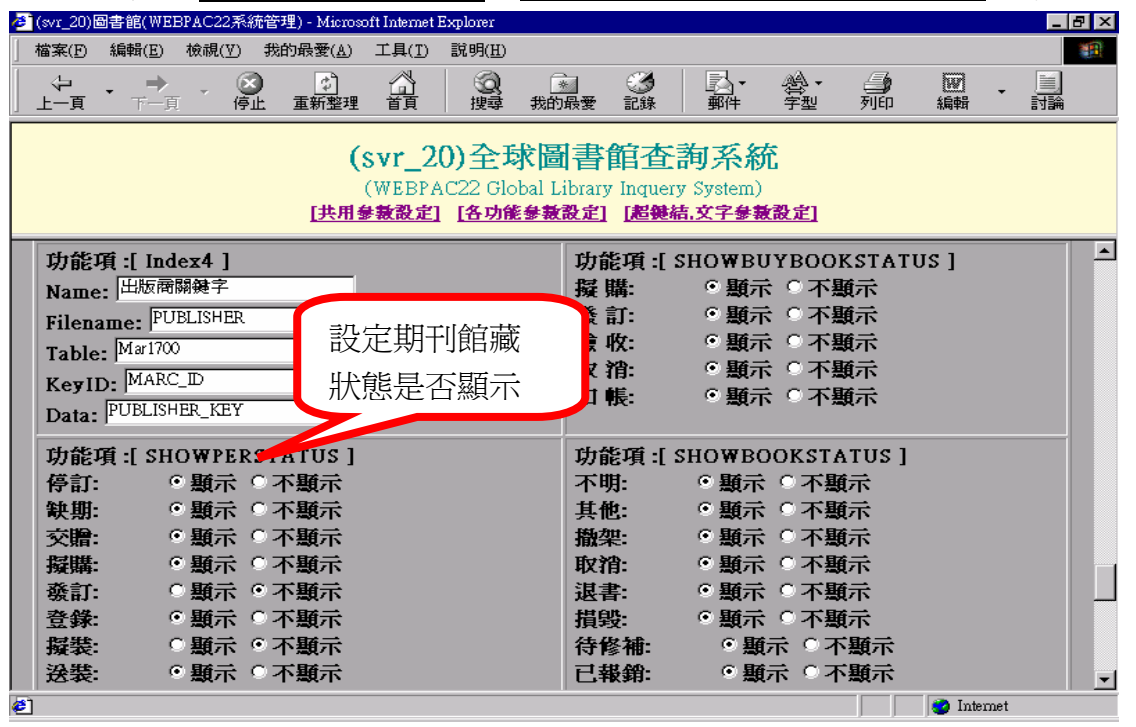

編號 3:「館藏查詢」:可以設定哪些訂購中的圖書狀態要顯示。(webadm.dll 各

<u>功能的參數設定新增:'SHOWBUYBOOKSTATUS'功能項)</u>

說明:請從 WEBADM.DLL 參數設定中做設定,

位於<u>各項功能參數設定之功能項[SHOWBUYSTATUS]</u>,如下圖

| 補紙(D) 核納(Y) 死的份要(A) 工具(D) 取明(E)       (1)       (1)       (1)       (1)       (1)       (1)       (1)       (1)       (1)       (1)       (1)       (1)       (1)       (1)       (1)       (1)       (1)       (1)       (1)       (1)       (1)       (1)       (1)       (1)       (1)       (1)       (1)       (1)       (1)       (1)       (1)       (1)       (1)       (1)       (1)       (1)       (1)       (1)       (1)       (1)       (1)       (1)       (1)       (1)       (1)       (1)       (1)       (1)       (1)       (1)       (1)       (1)       (1)       (1)       (1)       (1)       (1)       (1)       (1)       (1)       (1)       (1)       (1)       (1)       (1)       (1)       (1)       (1)       (1)       (1)       (1)       (1)       (1)       (1)       (1)       (1)       (1)       (1)       (1)       (1)       (1)       (1)       (1)       (1)       (1)       (1)       (1)       (1)       (1)       (1)       (1)       (1)       (1)       (1)       (1)       (1)       (1)       (1)       (1)       (1)       (1)       (1)       (1)       (1)                                                                                                    | (svr_20)圖書館(WEBPAC22系統管理) - Microsoft Internet Explorer              |                                                        |
|----------------------------------------------------------------------------------------------------|----------------------------------------------------------------------|--------------------------------------------------------|
| 上面       全面       正新型组       資資       投資       我前外型       資源       資源       ジェ       ジェ                                                                                                    | 檔案(F) 編輯(E) 檢視(Y) 我的最愛(A) 工具(I) 說明(H)                                |                                                        |
| (svr_20)全球圖書館查詢系統.         Liber Accession and the procession of the procession of the proce |                                                                      | 3 ③ □ □ · 谷· □ · □ · □<br>最愛記錄 郵件 字型 列印 編輯 討論          |
| Table:       Mar1300       Table:       Mar1400       MURAC_D Agy A         Key ID:       MARC_D       Data:       AUTH_KEY       Data:       SUBJECT_KEY         Data:       AUTH_KEY       Data:       SUBJECT_KEY       Data:       SUBJECT_KEY         Data:       Elbom Big :       Index 4       J       Data:       SUBJECT_KEY         Data:       Elbom Big :       SHOW BUY BLOK STATUS ]       J       J         Name:       Elbom Big :       SHOW BUY BLOK STATUS ]       J         Name:       Elbom Big :       SHOW BUY BLOK STATUS ]       J         Name:       Filename:       FUBLISHER       Bit :       S Bit :       T S Bit :         Table:       Mar1700       Key ID:       MARC_D       N Bit :       S Bit :       T S Bit :       S Bit :       S Bit : <td>(svr_20)全球圖<br/>(WEBPAC22 Global L<br/>[共用参報設定] [各功能参数</td> <td>書館查詢系統<br/>(brary Inquery System)<br/>設定訂購中圖書<br/>設定訂購中圖書</td>                                                                                                    | (svr_20)全球圖<br>(WEBPAC22 Global L<br>[共用参報設定] [各功能参数                 | 書館查詢系統<br>(brary Inquery System)<br>設定訂購中圖書<br>設定訂購中圖書 |
| 功能項:[Index4]       功能項:[SHOWBUYBFoKSTATUS]         Name: 出版商關鍵字       握購: ○ 顯示 ○ 不顯示         Filename: [PUBLISHER       發訂: ○ 顯示 ○ 不顯示         Table: Mari700       驗 吹: ○ 顯示 ○ 不顯示         KeyID: MARC_ID       D         Data: [PUBLISHER_KEY]       如能項:[SHOWBOOKSTATUS]         ヴ能項:[SHOWPERSTATUS]       功能項:[SHOWBOOKSTATUS]         停訂: ○ 顯示 ○ 不顯示       功能項:[SHOWBOOKSTATUS]         停訂: ○ 顯示 ○ 不顯示       功能項:[SHOWBOOKSTATUS]         停訂: ○ 顯示 ○ 不顯示       功能項:[SHOWBOOKSTATUS]         停訂: ○ 顯示 ○ 不顯示       其他: ○ 顯示 ○ 不顯示         其他: ○ 顯示 ○ 不顯示       其他: ○ 顯示 ○ 不顯示         疑點: ○ 顯示 ○ 不顯示       批案: ○ 顯示 ○ 不顯示         資盤: ○ 顯示 ○ 不顯示       批零: ○ 顯示 ○ 不顯示         資源: ○ 顯示 ○ 不顯示       批零: ○ 顯示 ○ 不顯示                                                                                                    | Table:     Mar1300       KeyID:     MARC_ID       Data:     AUTH_KEY | Table: Marl400<br>KeyID: MARC_ID<br>Data: SUBJECT_KEY  |
| Filename: [*ODLISHER     (************************************                                                                                                    | 功能項:[Index4]<br>Name: 出版商關鍵字                                         | 功能項:[SHOWBUYBCOKSTATUS]<br>擬購: ○顯示 不顯示<br>發訂: ○顯云 C不顯云 |
| Data:     PUBLISHEP_KEY     扣 帳: (* 顯示 ○ 个顯示       功能項:[SHOWPERSTATUS]     功能項:[SHOWBOOKSTATUS]       停訂:     * 题示 ○ 不顯示       本明:     * 题示 ○ 不顯示       支胎:     * 题示 ○ 不顯示       支胎:     * 题示 ○ 不顯示       接腸:     * 题示 ○ 不顯示       投腸:     * 题示 ○ 不顯示       資素:     * 题示 ○ 不顯示       資素:     * 题示 ○ 不顯示       資素:     * 」       *     * 题示 ○ 不顯示       *     * 题示 ○ 不顯示                                                                                                    | Table: Mar1700<br>KevID: MARC_D                                      | 破市・ ○ 類示 ○ 不類示<br>取 î: ○ 題示 ○ 不類示                      |
| 停訂:     • 顯示 ○ 不顯示     不明:     • 顯示 ○ 不顯示       缺期:     • 顯示 ○ 不顯示     其他:     • 顯示 ○ 不顯示       交贈:     • 顯示 ○ 不顯示     撤架:     • 顯示 ○ 不顯示       擬購:     • 顯示 ○ 不顯示     取消:     • 顯示 ○ 不顯示       發訂:     ○ 顯示 ○ 不顯示     退書:     ○ 顯示 ○ 不顯示                                                                                                    | Data: PUBLISHER_KEY<br>功能項:[SHOWPERSTATUS]                           | 扣 帳: ◎ 題示 ◎ 个題示<br>功能項:[SHOWBOOKSTATUS]                |
| X頭・         34/4 ○ 千娘小         100米:         ○ 型小 ○ 千娘小           擬講:         ○ 題示 ○ 不題示         取消:         ○ 題示 ○ 不題示           姦訂・         ○ 顕示 ○ 不願示         退書・         ○ 顯示 ○ 不願示                                                                                                    | 停訂: ○ 類示 ○ 不類示<br>缺期: ○ 類示 ○ 不類示<br>な時: ○ 照示 ○ 不類示                   | 不明:     ○ 顯示 ○ 不顯示       其他:     ○ 顯示 ○ 不顯示            |
|                                                                                                    | → 次編・ ○ 数小 ○ 小類小<br>擬講: ○ 題示 ○ 不題示<br>孫訂・ ○ 顕示 ○ 不顕示                 | · 服来・ ・ 知小 ・ 小級小<br>取消: ・ ○ 艱示 ○ 不類示<br>混書・ ○ 顕示 ○ 不顕示 |

編號 4:「館藏查詢」:可以設定哪些圖書狀態要顯示。(webadm.dll 各功能的參

數設定新增:'SHOWBOOKSTATUS'功能項)

說明:請從 WEBADM.DLL 參數設定中做設定,

位於<u>各項功能參數設定之功能項[SHOWBOOKSTATUS]</u>,如下圖

| 🕗 (svr_20)圖書館(WEBPAC22系統管理) - Microsoft Internet Explorer |                                                                                                    |
|-----------------------------------------------------------|----------------------------------------------------------------------------------------------------|
| 」 檔案(F) 編輯(E) 檢視(Y) 我的最愛(A) 工具(T) 說明(H)                   |                                                                                                    |
|                                                           | ③    □    ・                                                                                                    |
| (svr_20)全球圖<br>(WEBPAC22 Global L                         | <b>書館查詢系統</b><br>ibrary Inquery System)<br><sup>(brary Inquery System)</sup><br><sup>(brary Inquery System)</sup> |
| [共用参款設定] [各功能参数                                           | <u>設定][超键结.文字参装設定]</u> 八小忠正百.線八                                                                                   |
| Data                                                      |                                                                                                    |
| 功能項:[SHOWPERSTATUS]                                       | 功能項:[SHOWBOOKSTATUS]                                                                                              |
| 停訂: ◎ 顯示 ○ 不顯示                                            | 不明: ◎ 顯示 ◎ 不顯示                                                                                                    |
| 缺期: ● 顯示 ○ 不顯示                                            | 其他: ◎ 顯示 ◎ 不顯示                                                                                                    |
| 交贈: ◎ 顯示 ◎ 不顯示                                            | 撤架: ◎ 顯示 ◎ 不顯示                                                                                                    |
| 擬購: ◎ 顯示 ◎ 不顯示                                            | 取消: ● 顯示 ○ 不顯示                                                                                                    |
| 發訂: ○顯示 ○不顯示                                              | 退書: ◎ 顯示 ◎ 不顯示                                                                                                    |
| 登録: ◎ 顯示 ◎ 不顯示                                            | 損毀: ◎ 顯示 ◎ 不顯示                                                                                                    |
| 擬裝: ○顯示 ○不顯示                                              | 待修補: ◎ 顯示 ◎ 不顯示                                                                                                   |
| 送裝: ◎ 顯示 ○ 不顯示                                            | 已報銷: ◎ 顯示 ◎ 不顯示                                                                                                   |
| 註銷: ◎ 顯示 ○ 不顯示                                            | 待報銷: ◎ 顯示 ○ 不顯示                                                                                                   |
| 合併: ◎ 顯示 ○ 不顯示                                            | 送裝中: ◎ 顯示 ○ 不顯示                                                                                                   |
| 移出: ◎ 顯示 ○ 不顯示                                            | 已遺失: ◎ 顯示 ◎ 不顯示                                                                                                   |
| 傳閱: ◎顯示 ○不顯示                                              | 搜尋中: ◎ 顯示 ◎ 不顯示                                                                                                   |
| 重装: ◎ 顯示 ◎ 不顯示                                            | 展示中: ③ 顯示 ○ 不顯示                                                                                                   |
|                                                           |                                                                                                    |
|                                                           | Searchine (* **** * ***************************                                                                   |

編號 5:「館藏查詢:"資料來源"新增"IOD 資料"選項(有購買 IOD 系統者適用)。

<u>Webpac.ini,Webpac22.ini (請手動增加以下文字)</u>

**F14="1"**(F13之後)

FL14="/Webpac22/ClassSearch.dll/?SP=IOD" (FL13 之後)

**FN14="IOD 分類號查詢"**(FN13 之後)

FC14="提供以分類號查詢 IOD 館藏資料,可用的分類號有美國,

杜威,中國等."

```
步驟 1:至 WEBPAC SEVER 電腦中,找出 webpac.ini 檔案,開啓此檔,找出
F13="1",在其下一行輸入 F14="1"
```

| Γ |                                | . L |
|---|--------------------------------|-----|
| L | 檔案(E) 編輯(E) 格式(O) 說明(H)        |     |
| L | HWEBPACINI_NAME="webpac22.ini" |     |
| L | FUNCNO="14"                    |     |
| L | F1="1"                         |     |
| L | F2="1"                         |     |
| L | F3="1"                         |     |
| L | F4="1"                         |     |
| L | F5="1"                         |     |
| L | F6="1"                         |     |
| L | F7="1"                         |     |
| L | F8="1"                         |     |
| L | F9="1"                         |     |
| L | F10=''1''                      |     |
| L | F11="1"                        |     |
| Г |                                |     |
|   | F13="1"                        |     |
| Ļ |                                |     |
| L | FL1="/webpac2/msearch.dl1/"    |     |
| L | FL2="/webpac2/Person.dl1/"     |     |
| L | FL3="/webpac2/NewBook.dl1/"    |     |
| L | FL4= /webpac2/xetBook.ull/     |     |
| L | rL5- /webpac2/nurhuv150.011/   |     |
| L | rLo-/webpacz/kurkesp.ull/      |     |
| L | rL/= /weupacz/Board.ull/       |     |
|   |                                |     |

步驟 2:往下尋找到 FL13=......這一行,然後在其下一行輸入

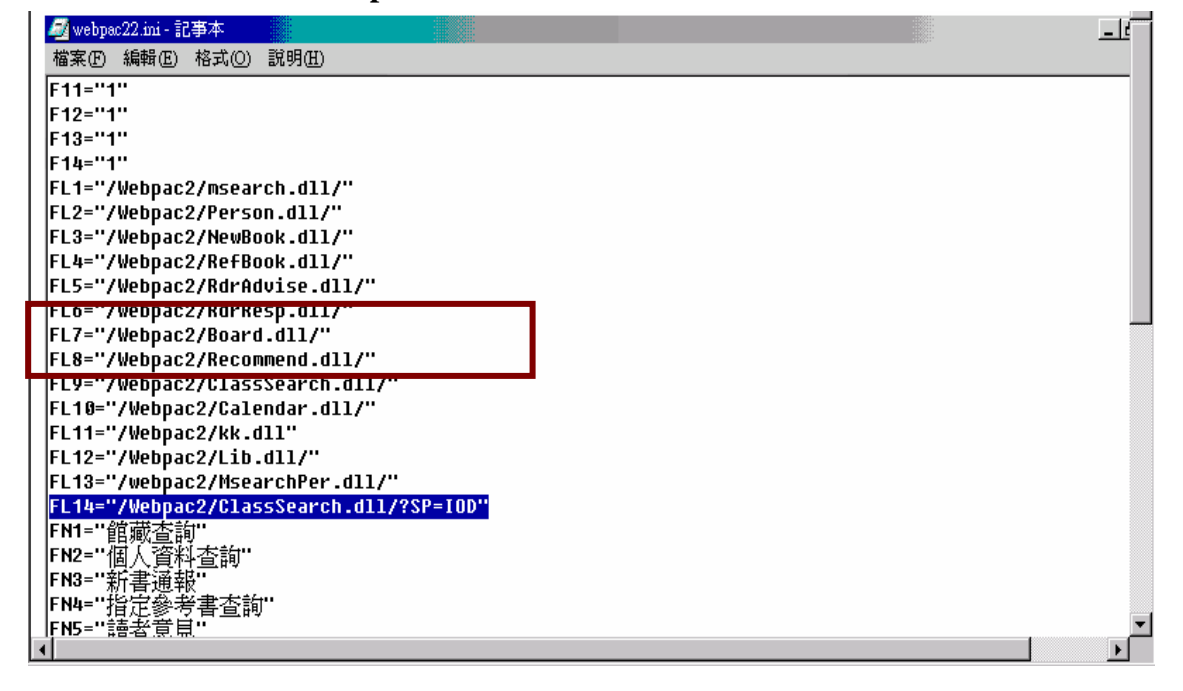

FL14="/Webpac22/ClassSearch.dll/?SP=IOD"

步驟 3:再往下找到 FN13=....,在其下一行輸入 FN14="IOD 分類號查詢"

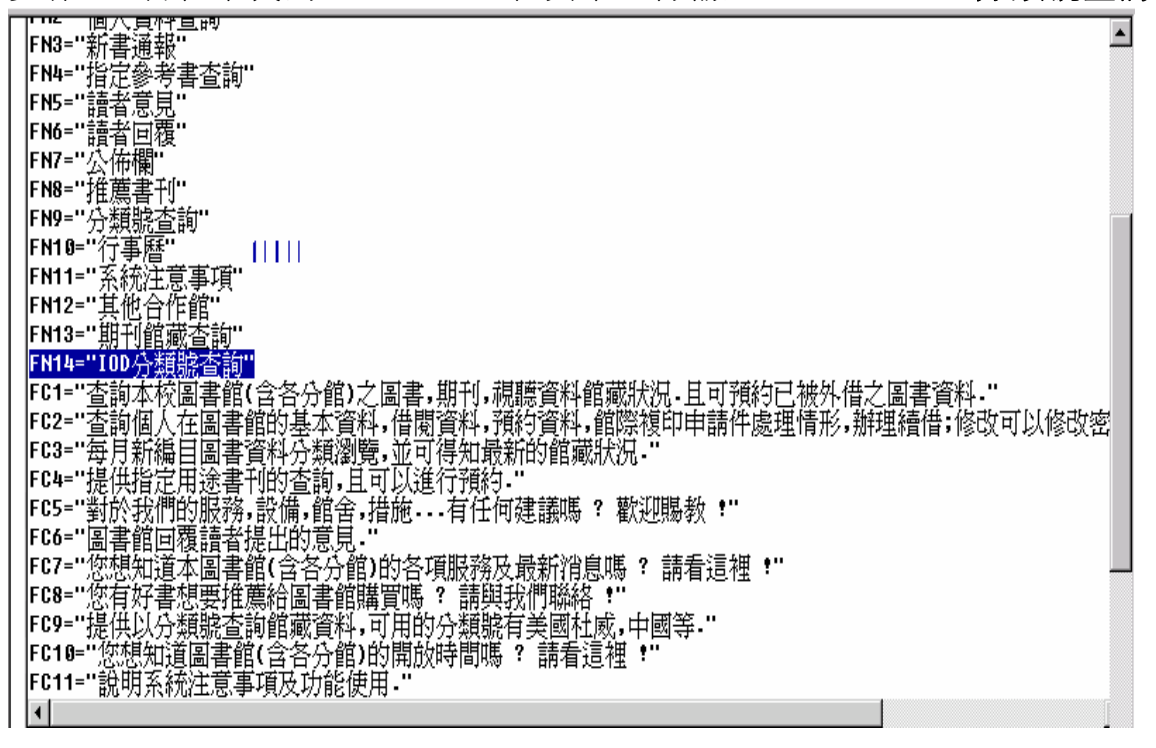

步驟 4:往下拉到最後,找到 FC13=.....這一行,在其下一行輸入 FC14="提供 以分類號查詢 IOD 館藏資料,可用的分類號有美國,杜威,中國等.",然 後存檔離開即可。

Webpac.ini 以及 Webpac22.ini 兩個檔案都要如此修改。

| -                                                     | _        |
|-------------------------------------------------------|----------|
| ⅠF N9="                                               |          |
|                                                       | <u> </u> |
|                                                       |          |
| FN11=''糸統注意事項''                                       |          |
| FN12="'其他合作館"                                         |          |
| [N19-" 印记船基果约"                                        |          |
|                                                       |          |
| FN14="IUD分類號查詢"                                       |          |
| 卜館="杏諭本秡團書館(会答芬館)之團書,館刊,鴻廳資料館蔵狀況,日可預約已被外借之圖書資料."      |          |
| [FP9="未該有人去國事始的其未落約 准則落約 蒲奶落約 影響指的中華法律是田族的 報知為進行 核市司人 | [ 彼 訪 索  |
| 1927,号即现人任国金职以签公易性,但见是性心规划具件,即应该中中的什么性情形,加强情情,修改中步    | 小学以出一    |
| ┣┖3=¨每月新編目圖書資料分類瀏覽,亚可得知菆新昀館臧狀況。¨                      |          |
| FC4=""提供指定用涂書刊的杏詢,目可以進行預約."                           |          |
| FP5="對於計測的胞熱 認德 銷金 进奋 有任何建議應 ? 數測眼粉 •"                |          |
| 1021到从4次11日9004分,以用,自日,3月100                          |          |
| FU0=11副基的问题语者提出的复数。                                   |          |
| ┣С7="您想知道本圖書館(含各分館)的各項服務及最新消息嗎 ? 請看這裡 !"              |          |
| FC8="你看好了我们要找了你的问题,你们的问题,你们就是你们的问题。                   |          |
|                                                       |          |
| ┃「59= 淀洪以分親號宣詢問懇負科,引用的分親號有美國性感,中國寺・                   |          |
| FC10="您想知道圖書館(含各分館)的開放時間嗎 ? 請看這裡 !"                   |          |
| FC11="設明系統注音工作及份能使用!"                                 |          |
|                                                       |          |
| 「C12- 建植到县凹画青期的 Webrie 盒配充领(目前限 TOTHES II 系).         |          |
| FC13="查詢本校圖書館(含各分館)之期刊館藏狀況."                          |          |
| FC14=""提供以今類態杏諭IOD館藏資料,可用的今類態有美國科威,中國笔,"              |          |
| 9 · · · · · · · · · · · · · · · · · · ·               |          |
| رمی<br>۲۰                                             |          |
|                                                       |          |
|                                                       |          |
|                                                       | -        |

| 編號 | Webpac說明                                         |
|----|--------------------------------------------------|
| 6  | 「新書通報」:新書通報將資料所屬顯示月份判斷條件由登錄日期                    |
|    | (Acq0500.REGISTER_DATE) 更改為狀態日期                  |
|    | (Acq0500.BOOK_STATUS_DATE)。例:某書登錄日期為 2002/02/03, |
|    | 狀態日期為 2002/03/01,則此書會在 3 月份的新書通報中出現。             |
| 7  | 新增「IOD 分類號查詢」。(有購買 IOD 系統者適用)                    |
| 8  | 「館藏查詢」:修正使用"資料類型"時發生之 Script Error 問題。           |
|    | (Update BaseQuery.htm)                           |
| 9  | 「館藏查詢」:新增 "排序方式"(書名(default)) /作者/索書號/出版年        |
|    | 升羃/出版年降羃/系統識別號)。                                 |
| 10 | 「館藏查詢」:在"限制條件"中新增"分館/館藏地"查詢條件。                   |
| 11 | 首頁計數器位數由 6位更正為8位。                                |
| 12 | 「館藏查詢」:"資料類型"以"IOD"查詢時,不必輸入檢索點即可瀏覽               |
|    | 所有包含 IOD 的書目資料。(有購買 IOD 系統者適用)                   |
| 13 | 當 User 將「IOD 分類號查詢」功能關畢時,User 在「館藏查詢」的"          |
|    | 資料型態"選擇時 不會有'IOD 資料'選項。(有購買 IOD 系統者適用)           |

| 14  | 「新書涌起」。修正「新書淮陛本勃(今山西力)」,若沒右"山岡團書公類                           |
|-----|--------------------------------------------------------------|
| 11  | 利音远報」·修正利音延阳互韵(百中四文),石仅有 中國國音刀類<br>法"(CCL) 金漆件"狀不到公額法"即自力錯誤。 |
| 1.7 | 位(CCL)首座王 我不到分類位 記念之頭碎                                       |
| 15  | 「個人資料查詢」:增加"推薦圖書回覆"功能查詢。                                     |
| 16  | 「期刊館藏查詢」:簡明館藏可以選擇顯示架位檔或期刊編號。                                 |
|     | (webadm.dll 各功能的參數設定新增:'CURRENTISSURERACK'參                  |
|     | 數,提供兩個選項可選擇顯示內容,1.架位檔 2.期刊編號)                                |
| 17  | 「館藏查詢」:修正書刊名關鍵字數字檢索不到資料。(CreateIdx.exe                       |
|     | 有新版本)                                                        |
| 18  | 「期刊館藏查詢」:修正簡明館藏資料顯示不完整。                                      |
| 19  | 「館藏查詢」:於進行排序預約時對預約有效日期更詳細的說明"預約                              |
|     | 有效日期為您可以等待的期限,若超過此日期,系統將自動取消您的                               |
|     | 預約記錄.預設值為系統依據政策自動給定的日期 .(此段文字為說明                             |
|     | 預約有效日的定義,讓讀者明白。)                                             |
| 20  | 「個人資料查詢」:'預約狀況'表格最後一項'夾書單流水號',改為'保                           |
|     | 留日期'。                                                        |
| 21  | 「個人資料查詢」:"借閱狀況" 查詢於應還日期欄位加上逾期天數之                             |
|     | 註記。                                                          |
| 22  | 「行事曆」:新增返回各主功能的 hyperlink。                                   |
| 23  | 「推薦書刊」:查詢結果將最近推薦的書刊放置在最上面。                                   |
| 24  | 「新書通報」:修正書目簡明顯示其'資料來源'內容顯示改為中文。(與                            |
|     | 館藏查詢內容一致)                                                    |
| 25  | 「館藏查詢」及「期刊館藏查詢」:修正查詢維護模組->書目顯示定                              |
|     | 義檔在出版項的部分未設定分欄符號,但 webpac 顯示時,出版年的                           |
|     | 前後加上一個'/',在 Opac 上並沒有此現象。                                    |
| 26  | 「館藏查詢」及「期刊館藏查詢」:書目顯示行順序會相反。(例如第                              |
|     | 一行\$a\$b\$c,第二行\$e,會顯示成第一行\$e,第二行\$a\$b\$c)                  |
| 27  | 「館藏查詢」:館藏說明改為"1.要預約請按登錄號 2.序號是本書的超                           |
|     | 鏈結"。                                                         |
| 28  | 「館藏查詢」:於進行排序預約時同一筆登錄號,限制同一位讀者當                               |
|     | 天取消不能再預約。                                                    |
| 29  | 「行事曆」:調整各分館的開閉館時間的顯示方式。                                      |

| 20         | <br>「                                                                               |
|------------|-------------------------------------------------------------------------------------|
| 30         | 「新聞廠畫時」、所以設定新刊立跡本立跡號(FOFF00))と日安顯<br>示。(webadm dll 久功能的參數設定新描'PFR ACCNO'參數, 'FAISE' |
|            | 即主一不販一來換號,'TDIIE'主一一西販一來換號)                                                         |
|            |                                                                                     |
| 31         | 「期刊館廠查詢」:可以設定期刊合訂本資料的金錶號(Per/000)是否                                                 |
|            | 要顯示。(webadm.dll 各功能的參數設定新增'BINDPERACCNO'參                                           |
|            | 數, 'FALSE'即表示不顯示合訂本登錄號,'TRUE'表示要顯示合訂本                                               |
|            | 登錄號)                                                                                |
| 32         | 「館藏查詢」:新增"索書號"(館藏分類號+作者號)檢索點,此欄位為                                                   |
|            | 右切查詢。                                                                               |
| 33         | 「推薦書刊」:輸入的資料中有'的資料,如:O'dell 會出現錯誤訊息。                                                |
| 34         | 「館藏查詢」:書刊名關鍵字以'A.A.P.G. Bulletin'查不到資料。                                             |
|            | (CreateIdx.exe 有新版本)                                                                |
| 35         | 「館藏查詢」:書刊名關鍵字以'fuzzy'查不到資料。(CreateIdx.exe 有                                         |
|            | 新版本)                                                                                |
| 36         |                                                                                     |
|            | 的字段順序來顯示。                                                                           |
| 37         |                                                                                     |
|            | 際筆數不符。                                                                              |
| 38         | 十<br>「 館藏 杳 詢」:修正用 關鍵 點檢 索 資料 類型 為 空 , 若 某 頁 少 於 10 筆 資                             |
|            | 料,按上一頁時會出現 runtime error。                                                           |
| 39         | 着者於 webpac 上預約圖書時,系統會根據「流涌管理」->「政策管                                                 |
| 0,7        | 理」->「共用政策」(frmCim110):讀者停權設定,再判斷是否允許進                                               |
|            | 行預約。                                                                                |
| 40         | 一一一一一一一一一一一一一一一一一一一一一一一一一一一一一一一一一一一一一                                               |
| 10         | 但是其內容卻顯示相同的內容。                                                                      |
| <u>4</u> 1 | web 杳詢結果儲存,建議能一次選擇多百後再 email,不需要一百一                                                 |
| 71         |                                                                                     |
| 40         | <sup>                                  </sup>                                       |
| 42         | 四八里的」次 为门阳赋且的」,且均具科农村区历[政龙附时休]                                                      |
|            | 厢小靶 <b>凰</b> 伮杀,找个判讧门具科。                                                            |